### 長野県社会福祉協議会Webサイト

# 研修システムマニュアル Ver.2

【ご利用内容・目次】 1. 事業所登録から研修申込までの流れ 2. 事業所新規登録方法について 3. 研修申込方法について 4. パスワードを忘れた方 1

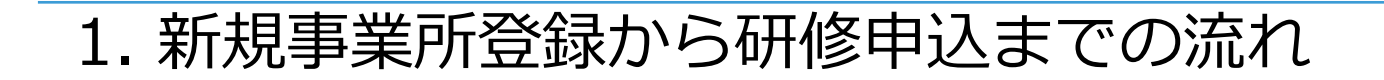

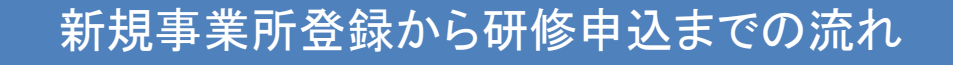

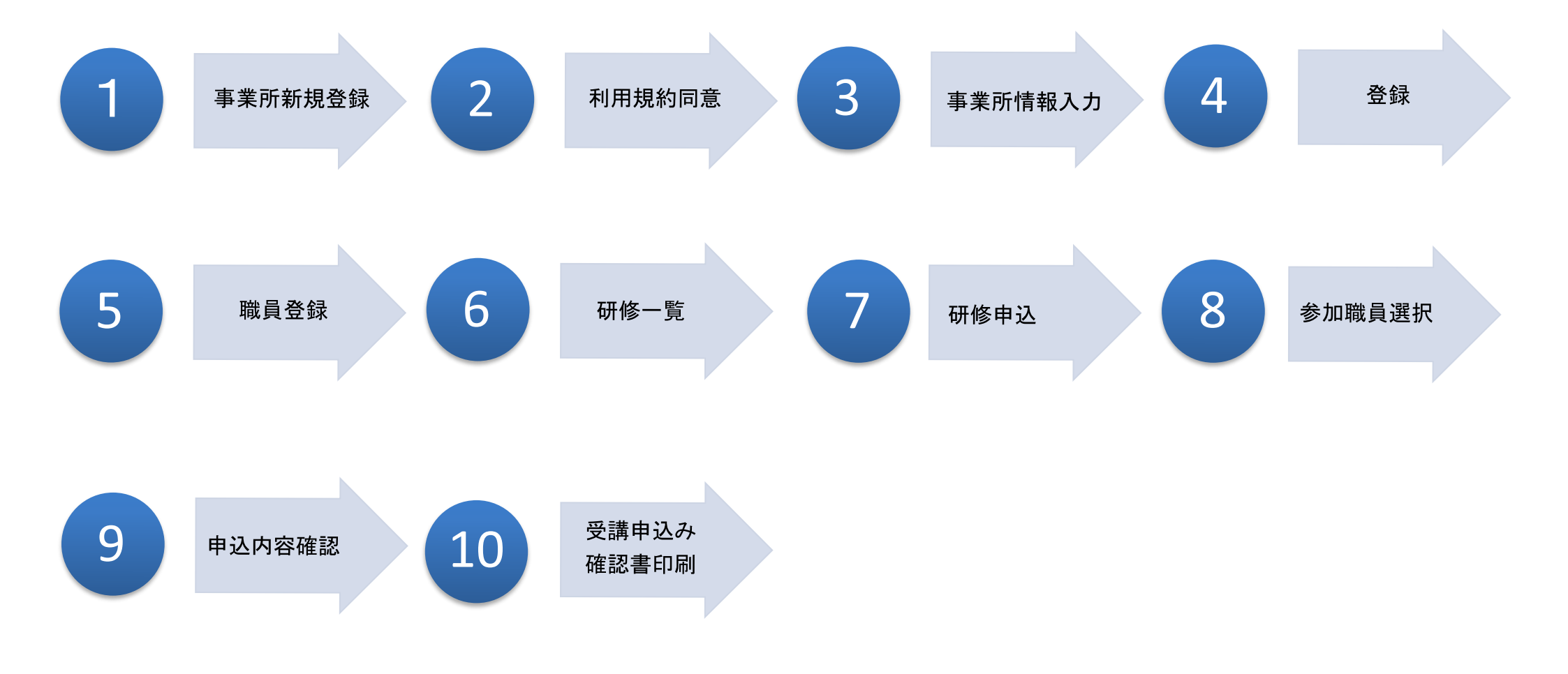

## 2. 事業所新規登録

# 事業所新規登録方法について

# 2-1. 事業所登録画面に移動する

#### 1. 事業所登録画面に移動

長野県社会福祉協議会研修ページのURL: https://www.career-net.jp/kensyu/

2. ①『新規登録』ボタンをクリック

事業所登録ページに遷移します。

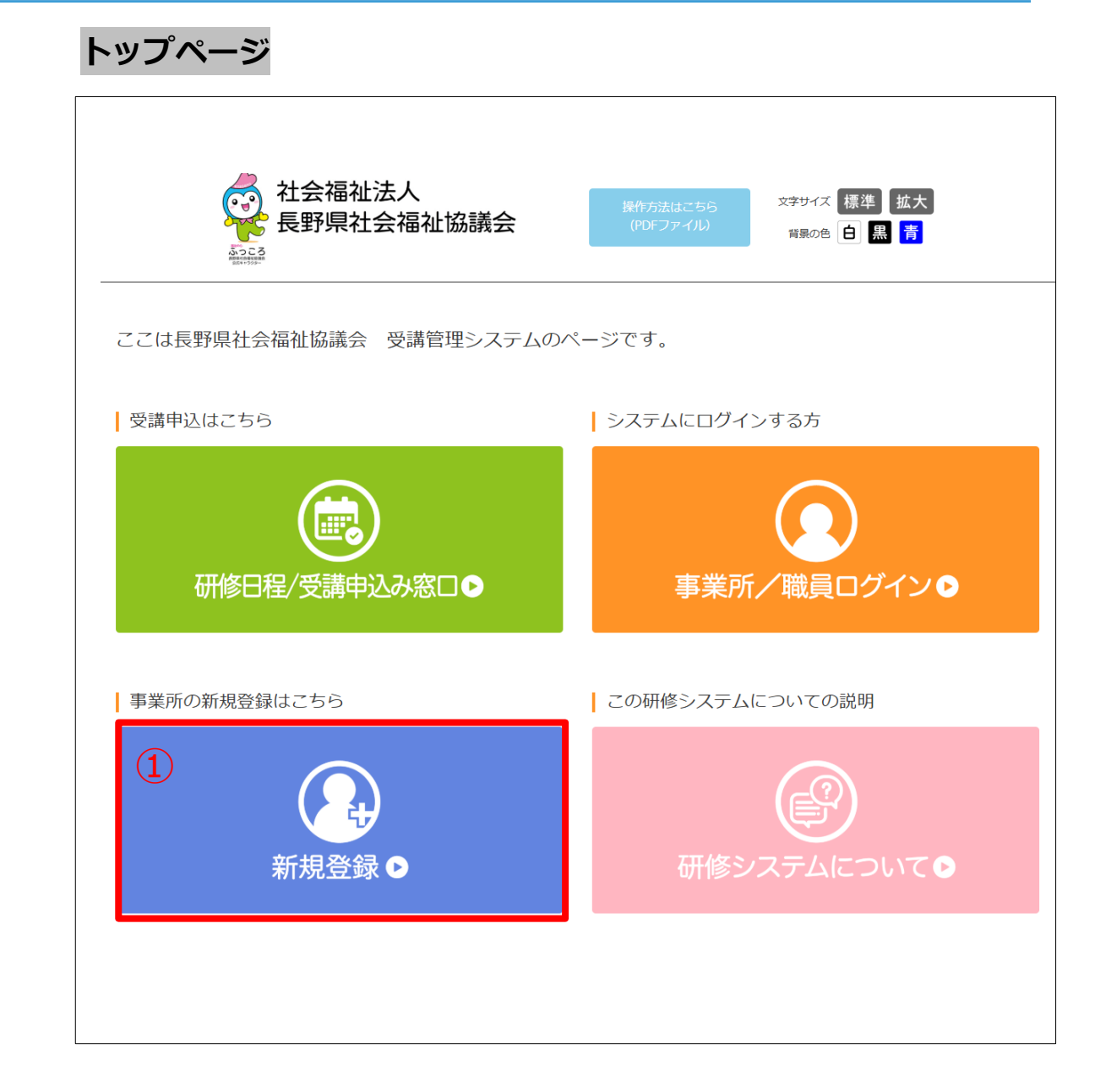

4

## 2-2. 利用規約同意

する」をクリックしてください。

「ご利用規約」をご確認後、①「同意して登録

**1.「ご利用規約」確認** 

#### トップページ> 新規登録> 利用規約 社会福祉法人 xテナナィズ 標準 拡大 研修日程一覧 🕞 長野県社会福祉協議会 **時限の色 白 🔜 汚** 4.5CA ご利用規約 以下の「ご利用規約」を必ずお読みになり、同意の上、登録をしてください。 (090) 第1条 この「長野県社会福祉協議会 社会福祉事業従事業研修システム利用規約」(以下「規約」という。)は、社会福祉法人長野県社会福祉 協議会(以下「本会」という。〕が実施する社会福祉事業従事業研想の受講中込及び研修受講規度管理をインターネットにより行う「研修システ ム」(以下「本システム」という。)の利用にあたって、必要な事項を定める。 (規約の同意等) 第2条 ホシステムの利用者(以下「利用者)という。)は、この規則に同意したうえ、規則の定めに従ってホシステムを利用しなければならな 2 利用者が、第4条の定めるID及びパスワードの付与を受けた時点で、規約に回覧したものとみなすものとする。 3 本会は、本システムを利用しようとするものが、利用に適さないと判断した場合、ID及びバスワードを付与しないことができる。その場 合、10及びパスワードを付与しない理由については、一切の間示の義務を負わないものとする。 (利用者の責任) 第3条 利用者は、自己の利防と責任に基づいて本システムを利用して、研修の受嫌中込及び受嫌者管理を行うものとし、本会に対していかなる 責任も負担させないものとする。 2 利用者は、本システムを利用するために必要な標準、ソフトウェアを自己の負担において準備するものとする。その際、必要な手続きは、利 国際が自己の責任と負担で行うものとする。 3 利用者が、ホシステムを利用するために必要な通信費用は、利用者において負担するものとする。 (ID及びパスワードの発行及び管理) 第4条 本会は、利用者に対して、ID及びバスワードを付与し、通知するものとする。 2 利用者は、付与された1D及びパスワードを自己の責任において厳重に管理し、第三者への募凍的止に努めるものとする。 3 利用者は、「D及びパスワードの紛失、注意及び不正利用等が利用した場合は、進やかに本会に通知し、その指示に従うものとする。 (個人情報の保護) 第5条 本会は、本システムを通じて収集した特定の個人が戦別できる情報は、本会の「個人情報保護規程」に基づき原量に管理し、法令上の変 情等によるものを除き、ホシステムを過正に管理・運用する業務以外の目的には使用しないものとする。 (保守等による停止) 第6条 本会は、その裁量において、利用者に事前に適加することなく、本システムの連用を停止、休止、中所、又は朝間をすることができる。 (禁止事項) 第7条 ホシステムの利用にあたっては、次に掲げる行為を禁止する。 (1)研修の受護中込及び受償団際管理以外の目的で利用すること。 (1)同意しない 同意して登録する

5

### 2-3. 新規メールアドレス送信

1.メールアドレス送信

メールアドレス (ログインID)を入力し、① 「送信」をクリックしてください。

すでに登録されているメールアドレスは送信す ることはできません。

送信されるメールアドレス本文に本登録用に URLが送信されますので、クリックしてください。

クリック後のページは、次ページに続きます。

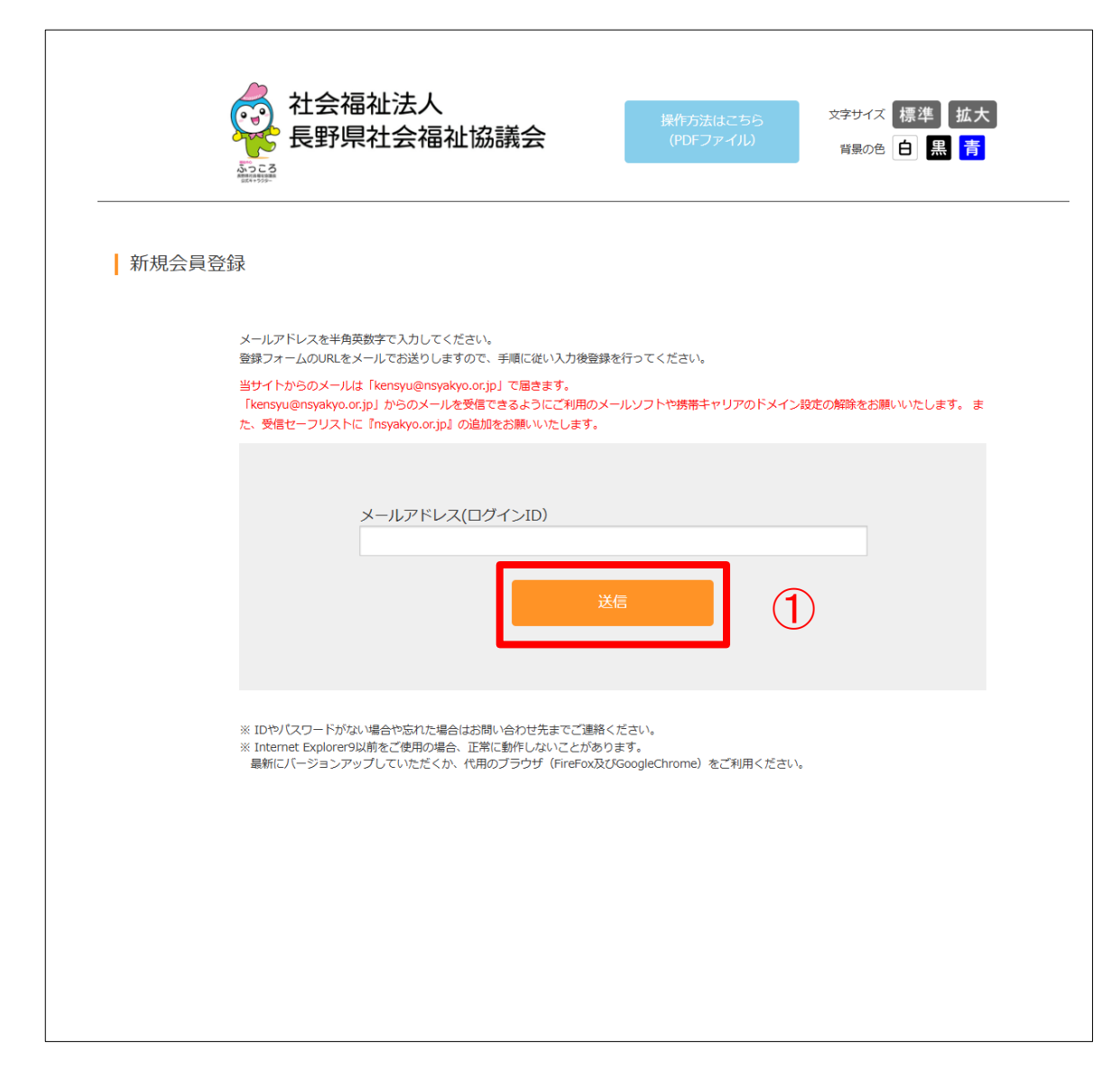

トップページ>新規登録>利用規約

### 2-4. 事業所情報入力

#### トップページ> 新規登録> 利用規約> 事業所情報入力

#### 1. 事業所登録情報を入力

「事業所新規登録」画面が開きますので、各項 目に入力してください。登録を完了すると、 Myページが作成されます。 ①メールアドレス、②パスワードは、事業所登 録情報管理ページ(Myページ)にログインす る際のIDとパスワードになります。

2. ③『確認ページへ』ボタンをクリック

全ての入力が完了したら、3 **『確認ページへ』** ボタンをクリックします。

社会福祉法人 (~~) 文字サイズ 標準 拡大 長野県社会福祉協議会 育景の色 白 黒 青 5003 事業所新規登録 登録をすると便利なMvページをご利用いただけます。 また、ログインするだけで、毎回お名前や所在地などを入力することなくスムーズにお申込みいただけます。 ※「※」の項目は必須入力となっております。 ※機種依存文字は使用しないで下さい。 法人格※ 選択してください。 💙 例:長野県社会福祉協議会 法人名※ ※全角で入力して下さい 例:ナガノケンシャカイフクシキョウギカイ 法人名(フリガナ)※ ※全角で入力して下さい 例:社会福祉法人長野県社会福祉協議会 事業所名<mark>※</mark> ※全角で入力して下さい 例:シャカイフタシホウジンナガノケンシャカイフタシキョウギカイ 事葉所名(フリガナ)※ ※全角で入力して下さい ○社協 ○高齢 ○障害 ○児童 ○相談支援機関 ○保育 ○行政 ○複合型 **車並内容**※ ○その他 = = = 026 FAX番号 ※半角で入力して下さい (1)メールアドレス(ログインID)※ 半角英数字(記号不可)4~10文字で入力して下さい 2 パスワード※ 3

### 2-5. 登録

#### トップページ> 新規登録> 利用規約> 事業所情報入力> 登録

#### 1. 「事業所登録情報」を確認の上、登録

「事業所登録情報確認」画面が開きますので、 入力情報を確認し、間違いなければ、①『登録 する』ボタンをクリックしてください。

入力情報に誤りがあり修正する場合は、2 『戻る』ボタンをクリックすると、前ページの編集 画面に戻ります。

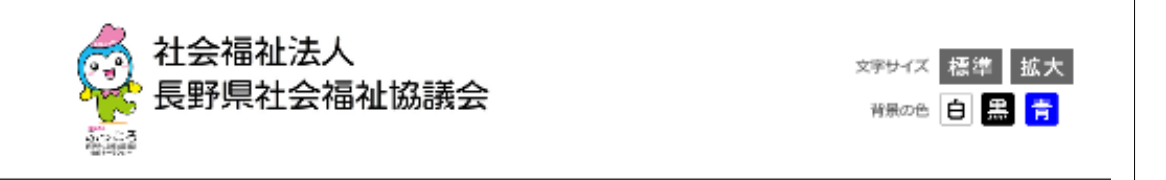

#### 事業所登録情報確認

| 法人稽※             | 社会福祉法人                        |
|------------------|-------------------------------|
| 法人名※             | 長野県社会福祉原議会                    |
| 法人名(フリガナ) 💥      | ナガノケンシャカイフクシキョウギカイ            |
| 事葷所名※            | 社会福祉法人長野県社会福祉原議会              |
| 事業所名(フリガナ) 💥     | シャカイフクシホウジンナガノケンシャカイフクシキョウギカイ |
| 事業内容※            | 社協                            |
| 郭便雷号※            | 380-0928                      |
| 所在地※             | 長野市若里71-7 長野県社会福祉総合センター内      |
| 担当者※             | 長野 太郎                         |
| 担当者(フリガナ)※       | ナガノ タロウ                       |
| 電話番号※            | 026 - 227 - 5208              |
| FAX番号亚           | 026 - 227 - 0137              |
| メールアドレス(ログインID)※ | ecologyinvest2@gmail.com      |
| バスワード※           | •••••                         |
|                  |                               |

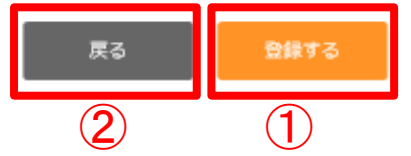

### 2-6. 職員登録

#### 1. 職員の(追加)登録

「事業所登録が完了しましたら、職員の登録画 面に移動します。① 『追加・変更する』ボタン をクリックすると入力した職員情報が登録され ます。

登録された職員は、「事業所登録情報管理」画 面の「職員情報」一覧に表示されます。

なお、受講申込みの時にも、職員登録すること ができます。

事業内容は、各職員に設定することができます。 研修時のグループ分けに使用しますので適切な 内容を選択してください。

| トッ | フ | ページ> | ログインン | > 事業所登 | 錄情報管理 | 里ページ | (Myペー |
|----|---|------|-------|--------|-------|------|-------|
| ジ) | > | 職員登録 |       |        |       |      |       |

| 受講申込みの時にも、職員登                 | <b>禄することができます。</b>                                | 😰 ##\$885 <b>45 - #</b> o |
|-------------------------------|---------------------------------------------------|---------------------------|
| 【事兼所名】                        | 社会委社法人员野原社会描述论课会                                  | ⑦ 幕前登録 ○<br>備報管理 ○        |
| (6. 4.) <b>(04)</b>           | 姓 名,                                              |                           |
| 【氏名(フリカナ)】 [必須]               | 12-1 ×-1                                          |                           |
| (m. m)                        | ○男 ○女                                             | 🙂 VII •                   |
| [誕生年]                         | 1230 V #                                          |                           |
| 【現在の機場の入職年月】                  | 年 月                                               |                           |
| 【最初の審社講の入講年月】                 | <del></del> р                                     |                           |
| 【事業内容】[必須]<br>計様グループ分けに必要になりま | □社協 ○高齢 ○師香 ○完量<br>す。○相較支援機関 ○香育 ○行政 ○後高型<br>○その物 |                           |
| (m. m.)                       | <ul> <li> <ul> <li></li></ul></li></ul>           |                           |
| 【戦 名】 [必綱]                    |                                                   |                           |
| [ログイン10]                      | 10057p<br>※変更することはできません。                          |                           |
|                               |                                                   |                           |

# 3. 研修申込方法

# 研修申込方法について

# 3-1. ログイン画面に移動する

### 1. ログインページに移動

長野県社会福祉協議会研修ページのURL: https://www.career-net.jp/kensyu/

2. ①『事業所/職員ログイン』ボタンをク リック

ログインページに遷移します。

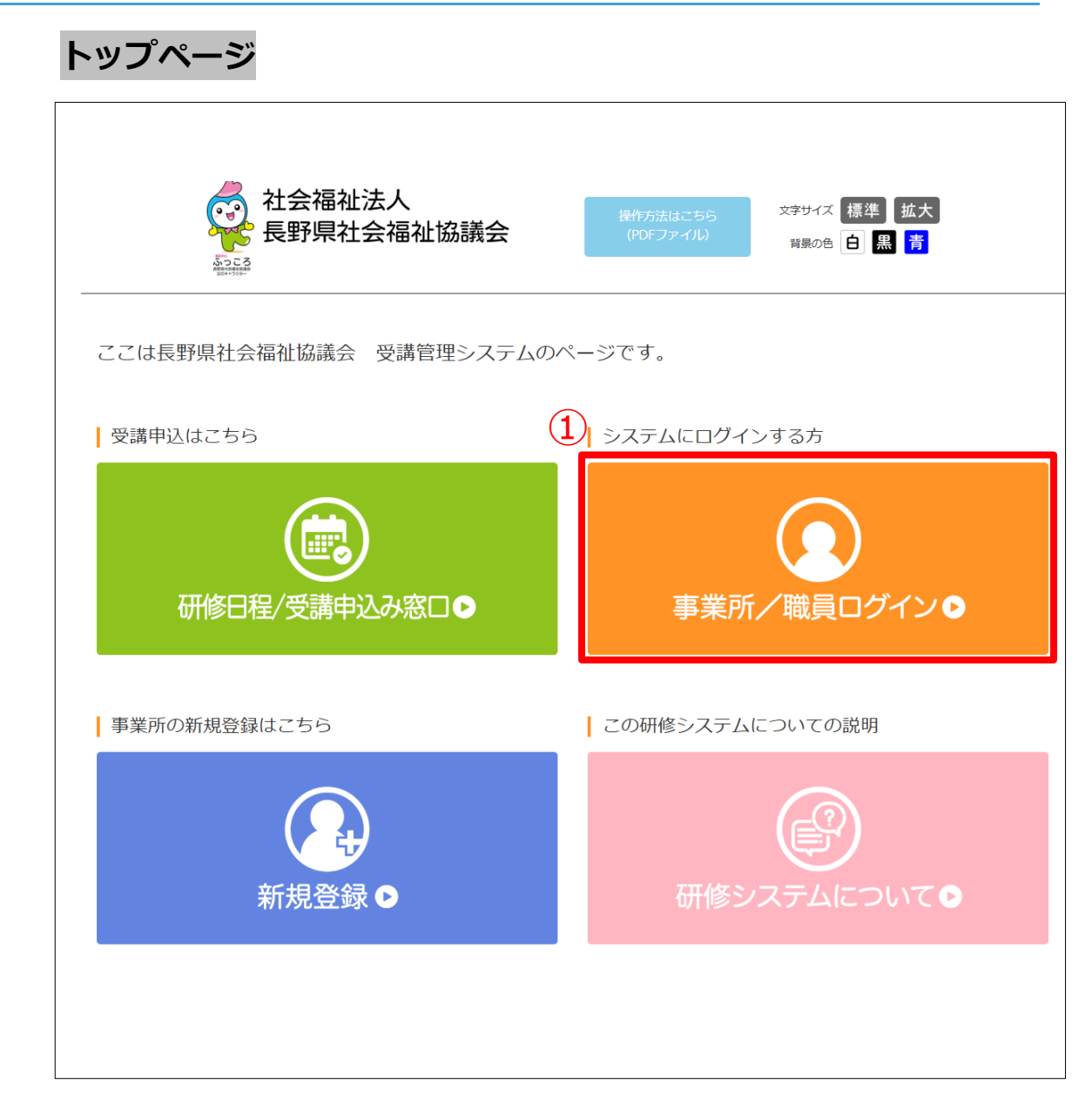

# 3-2. 研修管理システムにログインする

トップページ> ログイン

1. ①ID・パスワードを入力 ログインID(メールアドレス)とパ

ログインID(メールアドレス)とパスワードを 入力します。

2. ②ログインボタンをクリック ログインID(メールアドレス)とパスワードを 入力後、2 『ログイン』ボタンをクリックしま す。

| 社会福祉法人     武大     長野県社会福祉協議会     田修日程一覧 ●     田様日程一覧 ●     田様の     田様日程一覧 ●     田様の     田様の     田崎美術の     田崎美術の |
|----------------------------------------------------------------------------------------------------|
| 事業所 / 職員ログイン                                                                                                    |
| <ul> <li>メールアドレス(ログインID)</li> <li>パスワード</li> <li>2</li> </ul>                                                                                                    |
| ※ 新規立上げの事業所の場合は、 <mark>こちら</mark> より新規登録を行ってください。<br>※ IDやパスワードがない場合や忘れた場合はお問い合わせ先までご連絡ください。<br>※ Internet Explorer9以前をご使用の場合、正常に動作しないことがあります。<br>最新にパージョンアップしていただくか、代用のプラウザ(FireFax及びGoogleChrome)をご利用ください。                                                                                                    |

12

# 3-3. 事業所登録情報管理ページ (Myページ)

#### 1. 事業所登録情報管理ページ(Myページ)の 表示

ログインすると「事業所登録情報管理」画面が 開きます。①『**事業所登録情報管理**』ボタンを クリックした場合も同じ画面が開きます。

#### 2. 事業所登録情報の変更

**リックし『戻る』**ボタンをクリックすると、修 正登録が完了します。

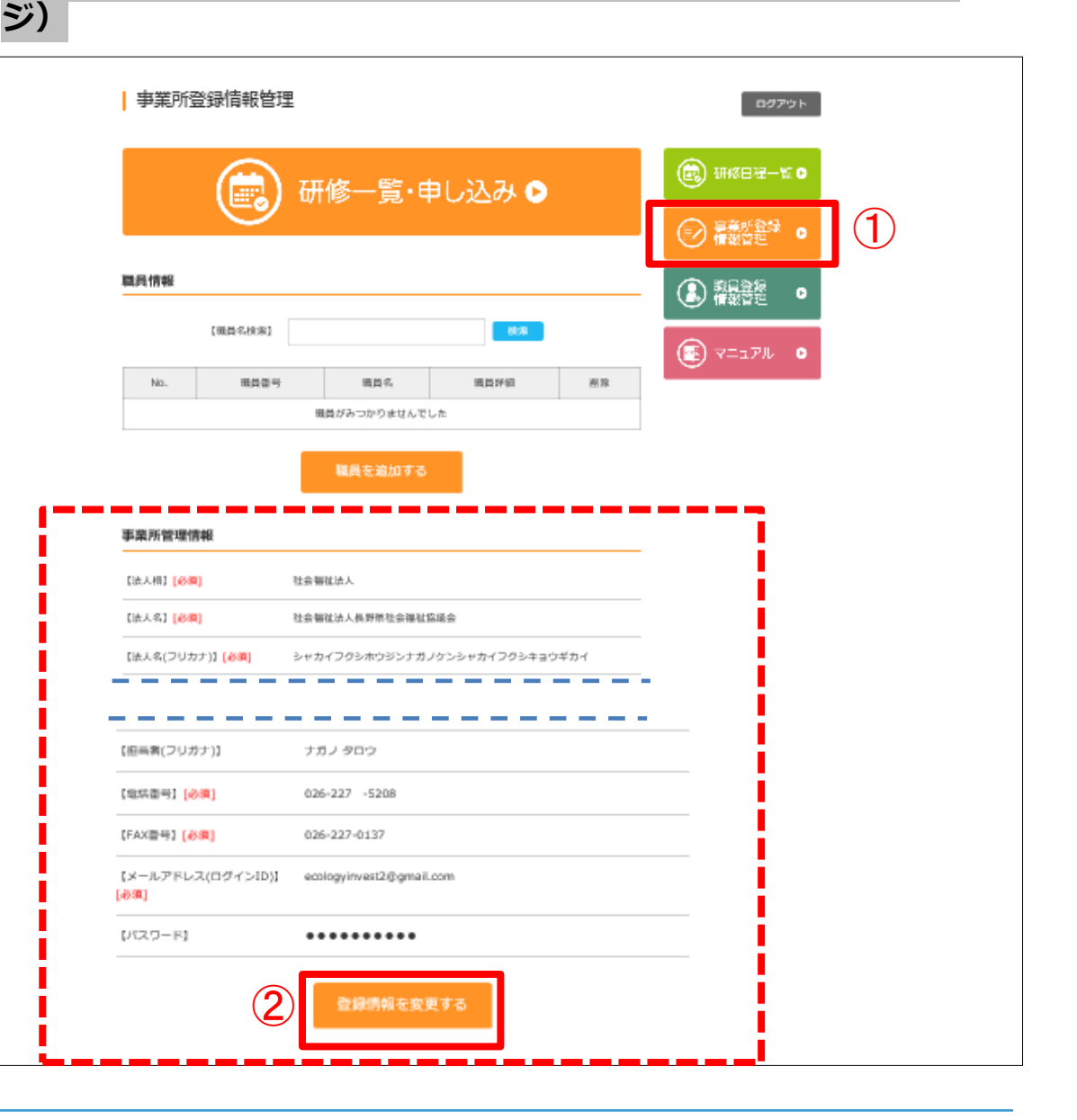

トップページ> ログイン> 事業所登録情報管理ページ (Myペー

### 3-4. 職員登録

前ページと同じ「事業所登録情報管理」画面で は、職員の登録や登録情報の変更を行うことが できます。なお、①『職員登録情報管理』ボタ ンをクリックした場合も同じ画面が開きます。

#### 1. 職員の(追加)登録

職員を新規または追加登録する場合は、2 『職員を追加する』ボタンをクリックして次ページの入力画面を開きます。

#### 2. 登録済み職員情報の変更

すでに職員登録している場合は、「職員情報」 欄に登録済みの職員一覧が表示されます。登録 済みの職員については、③「職員名検索」に職 員名を入力し『検索』ボタンをクリックして、 検索することができます。

登録済みの職員の登録情報を変更する場合は、 ④「職員詳細」欄の『詳細・変更』ボタンをク リックして、該当する職員の情報画面を開き 『変更する』ボタンをクリックすると編集可能 になりますので、適宜修正して『追加・更新す る』ボタンをクリックして情報を更新します。 また、登録済の職員情報を削除する場合は、5 『削除』ボタンをクリックします。

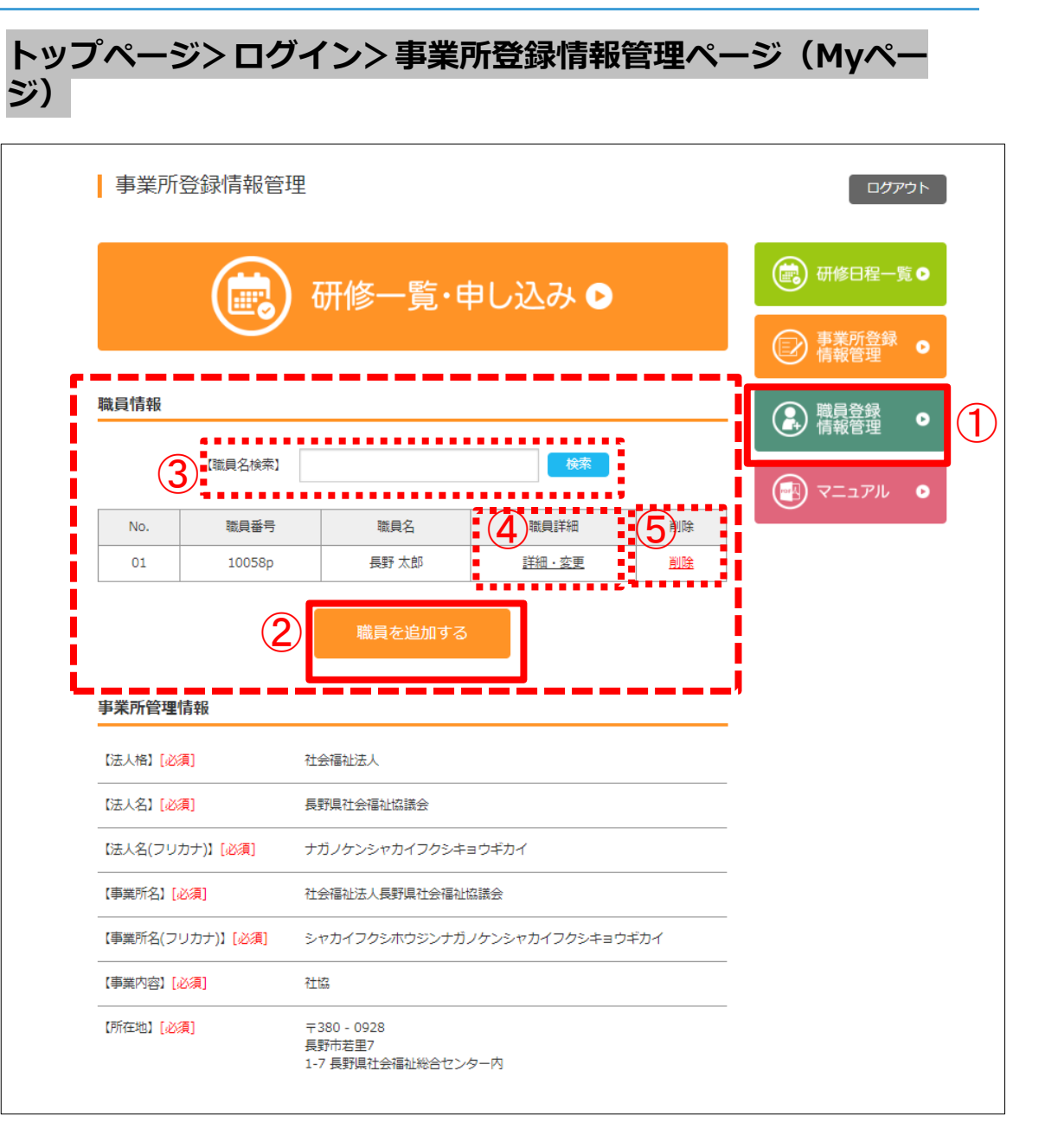

### 3-4. 職員登録

#### 1. 職員の(追加)登録

「職員登録情報」画面の各項目を入力し、① 『追加・変更する』ボタンをクリックすると入 力した職員情報が登録されます。 登録された職員は、「事業所登録情報管理」画 面の「職員情報」一覧に表示されます。

なお、受講申込みの時にも、職員登録すること ができます。

| 職員登録情報                        |                                                                                                    | D971      |
|-------------------------------|----------------------------------------------------------------------------------------------------|-----------|
| 事業所管理情報<br>受講中込みの時にも、職員3      | (1) (1) (1) (1) (1) (1) (1) (1) (1) (1)                                                                                                    |           |
| 【事兼所名】                        | 社会委社法人员野保社会描社協議会                                                                                                    | (○) 幕新時登録 |
| (氏名) (必用)                     | 姓 《                                                                                                    |           |
| 【氏名(フリカナ)】 [砂鶏]               | 12-7 ×-7                                                                                                    |           |
| C 1911                        | Од Ор                                                                                                    | マニュアル     |
| 【誕生年】                         | 1930 🗸 年                                                                                                    |           |
| 【現在の機場の入職年月】                  | 年 月                                                                                                    |           |
| 【単初の催祉満の入満年月】                 | <b>年</b> 月                                                                                                    |           |
| 【事業内容】(必須)<br>研修グループ分けに必要になり) | ○社協 ○政府 ○府西 ○元届<br>ます。○相批支援規則 ○宿用 ○行政 ○後合型<br>○その物                                                                                                    |           |
| (98 %L)                       | <ul> <li>」 近映長, 昭陽長, 昭陽萬, 鄂病局長</li> <li>□ 介援支援明門員</li> <li>□ 相援満員</li> <li>□ 有援満員</li> <li>□ 信賀士</li> <li>□ 四常米満古, 半夏士, 須閉等</li> <li>□ 郡米満古, 半夏士, 須閉等</li> <li>□ 市務満員</li> <li>□ 地域確社まちづくり担当</li> <li>□ その物</li> </ul> |           |
| [職 名] [必綱]                    |                                                                                                    |           |
| [ログイン]D]                      | 10057p<br>※変更することはできません。                                                                                                    |           |
|                               |                                                                                                    |           |

トップページ>ログイン>事業所登録情報管理ページ(Myペー

### 3-5. 研修一覧

#### 1.「現在募集している研修一覧」の表示

職員の研修を申込む際は、右の「事業所登録情報管理」画面の①「研修一覧・申し込み」ボタンをクリックして、次ページの「現在募集している研修一覧」画面を開きます。

なお、2「研修日程一覧」ボタンをクリックしても同様に「現在募集している研修一覧」画面を開くことができます。

| ジ) |                       |                                     |                                           |        |    |                |             |
|----|-----------------------|-------------------------------------|-------------------------------------------|--------|----|----------------|-------------|
|    | 事業所                   | 登録情報管理                              | Ē                                         |        |    |                | アウト         |
| 1  |                       |                                     | 研修一覧・申                                    | ■し込み 🕑 |    | → 事業所登録        | <b>50</b> 2 |
|    | 職員情報                  |                                     |                                           |        |    | 情報管理 職員登録 情報管理 | •           |
|    |                       | 【職員名検索】                             |                                           | 検索     |    |                | •           |
|    | No.                   | 職員番号                                | 職員名                                       | 職員詳細   | 削除 |                |             |
|    | 事業所管理                 | 情報                                  | 職員を追加する                                   |        |    |                |             |
|    | 【法人格】【必               | 【法人格】 [必須] 社会福祉法人                   |                                           |        |    |                |             |
|    | 【法人名】 [必須] 長野県社会福祉協議会 |                                     |                                           |        |    |                |             |
|    | 【法人名(フリ               | 【法人名(フリカナ)】 [必須] ナガノケンシャカイフクシキョウギカイ |                                           |        |    |                |             |
|    | 【事業所名】[4              | (月) 社会福祉法人長野県社会福祉協議会                |                                           |        |    |                |             |
|    | 【事業所名(フ               | リカナ)】 [必須]                          | シャカイフクシホウジンナガノケンシャカイフクシキョウギカイ             |        |    |                |             |
|    | 【事業内容】[/              | 必須]                                 | 社協                                        |        |    |                |             |
|    | 【所在地】【必               | 須]                                  | 〒380 - 0928<br>長野市若里7<br>1-7 長野県社会福祉総合センタ | 9—内    |    |                |             |

トップページ> ログイン> 事業所登録情報管理ページ (Myペー

### 3-5. 研修一覧

#### 1. 研修の確認と研修申し込み

右記の「現在募集している研修一覧」画面が開きます。

各研修の①「募集要項」②「事前課題等」の 『確認する』ボタンをクリックするとそれぞれ の内容を確認することができます。 内容を確認の上、受講を希望する研修を決定し、 ③『申し込む』ボタンをクリックすると、次 ページのような研修申込ページが開きます。

※定員が超過した場合は、申込期間であれば キャンセル待ちとして申し込むことが可能です。 他でキャンセルが発生した際に、キャンセル待 ちの先頭順に受付が可能となります。

(○件)キャンセル待ち・・・の○の箇所には 現在何名がキャンセル待ちか把握できます。

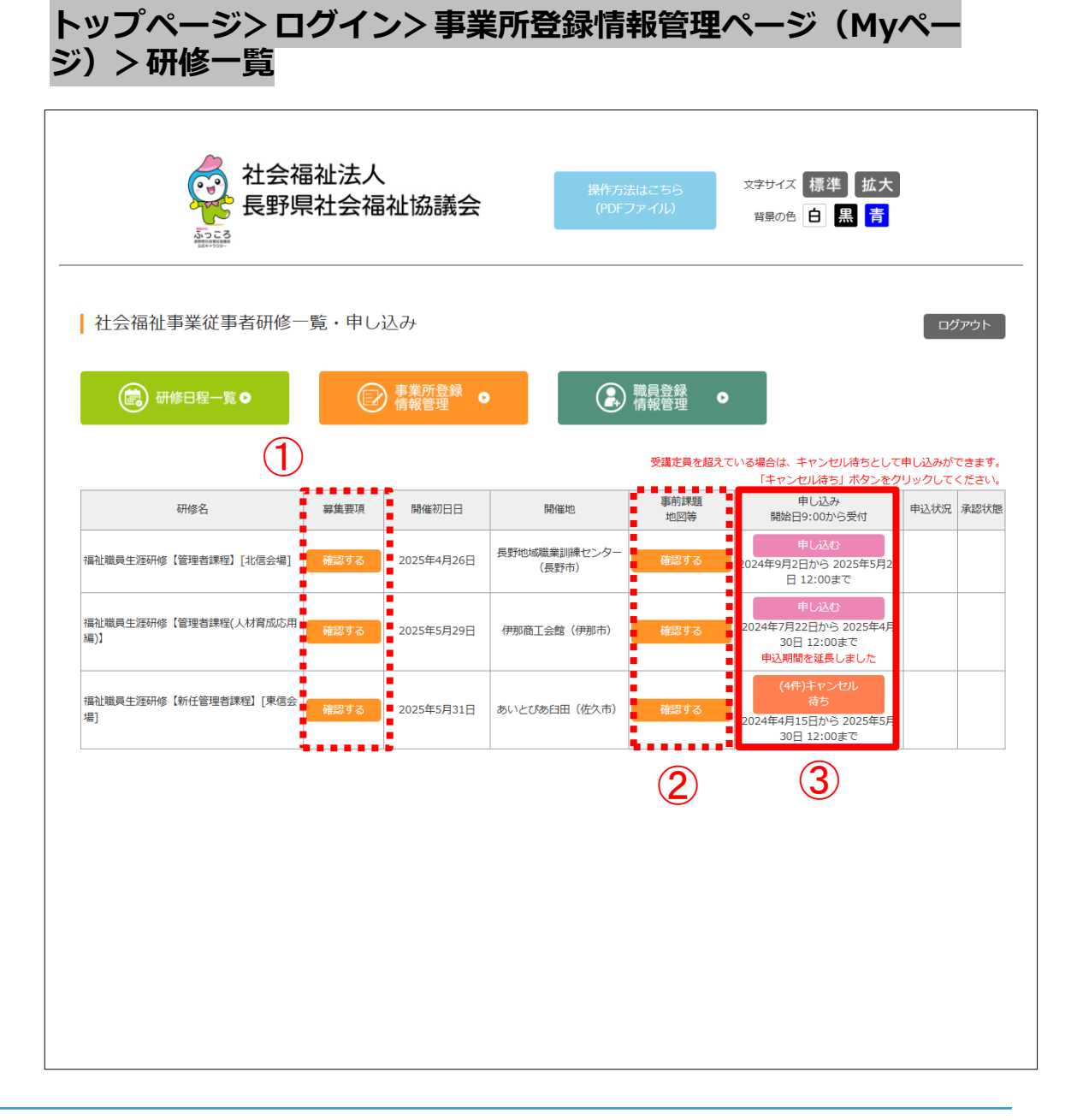

# 3-6. 研修申込、参加職員選択、申込内容確認

#### 1. 受講を希望する研修に申込む

受講希望の研修の概要と申込表が表示されます ので、申込表の各項目を入力してください。受 講希望の職員について、すでに登録済みの場合 は、2「氏名」欄の選択ボックスから当該職員 を選択することができます。また、受講希望の 職員が未登録の場合は、『職員を追加する/変 更する』ボタンをクリックして職員登録画面を 開き、追加登録します。登録方法は、3-4.職員 登録(14ページ)をご覧ください。 また、①研修ごとに請求書宛名、担当者名の変 更を行うことができます。

#### 2. 申込内容の確認及び確定

申込表の入力が完了したら、申込表下段の「留 意事項」を確認の上、留意事項確認済のチェッ クを入れて、3『申込内容確認』ボタンをク リックしてください。

申込内容が表示されますので、内容を確認の上、 『申込内容確定』ボタンをクリックしてください。 トップページ> ログイン> 事業所登録情報管理ページ(Myペー ジ)> 研修一覧> 研修申込

| <ul> <li>■期日及び金唱</li> </ul>                                                   |                                                                                                    | (m) ₩₩□₩-≋ • |
|-------------------------------------------------------------------------------|----------------------------------------------------------------------------------------------------|--------------|
| 平成 30 年12月<br>◆対象者 (定員:40                                                     | 6日(木)<br>0名)                                                                                                    |              |
| 希望するすべての機<br>※定員を超えた場合                                                        | 員等、調整が必要な時は連絡をいたします。                                                                                                 |              |
| ●甲込隙間<br>平成30年12月6                                                            | 日 (木)                                                                                                    |              |
| <ul> <li>●受謝者の承認</li> <li>注目の範囲内で受増</li> <li>す。</li> <li>メールなご規模下さ</li> </ul> | 春を決想し、柴果は中辺際限日から一日以内に夢巣所応てに通知(メール送居)<br>1、                                                                           |              |
| <ul> <li>&gt; スペルン 44 あ 1 への</li> <li>◆受増料</li> <li>当日現金による支払</li> </ul>      | 5 m<br>に小石 宇。                                                                                                    |              |
|                                                                               |                                                                                                    |              |
| _                                                                             | 長野県社会福祉協議会                                                                                                    |              |
| 請求書宛名                                                                         | -<br>□【請求書売名チェック】請求書の売名が正しい場合はチェックを入れてください。<br>※表示されている請求書発名を変更する場合は、修正してください。                                       |              |
| 担当者                                                                           | 姓 長野 名 太郎                                                                                                    |              |
| 受講希望人数                                                                        | 1 ▼ 人<br>※受講希望人数を選択し、該当の職員が表示されない場合は職員を追加してください。                                                                     |              |
| 承認通知                                                                          | info@ecology-invest.co.jp                                                                                            |              |
|                                                                               | ※受講通知を受信するメールアドレスを入力してください。                                                                                          |              |
| 2<br>9#8@81                                                                   | ■増化してください、<br>※受護される方を選択してください。<br>長名<br>総長を追加する/支援する<br>※職長や設定する/支援する<br>※職長が設定れていない場合や変更する場合は、<br>ごちらのボタンを押してください。 |              |
| DOLING TO JAK CO A                                                            | 運動への運動質問約とどび                                                                                                    |              |

### 3-7. 申込状況印刷

#### 1. 受講申込み確認書を印刷する

研修の申込みが完了すると、右のような画面が 表示されますので、①『申込状況を印刷する』 ボタンをクリックしてください。 ②「受講申込み確認書」が表示され、印刷する ことができます。

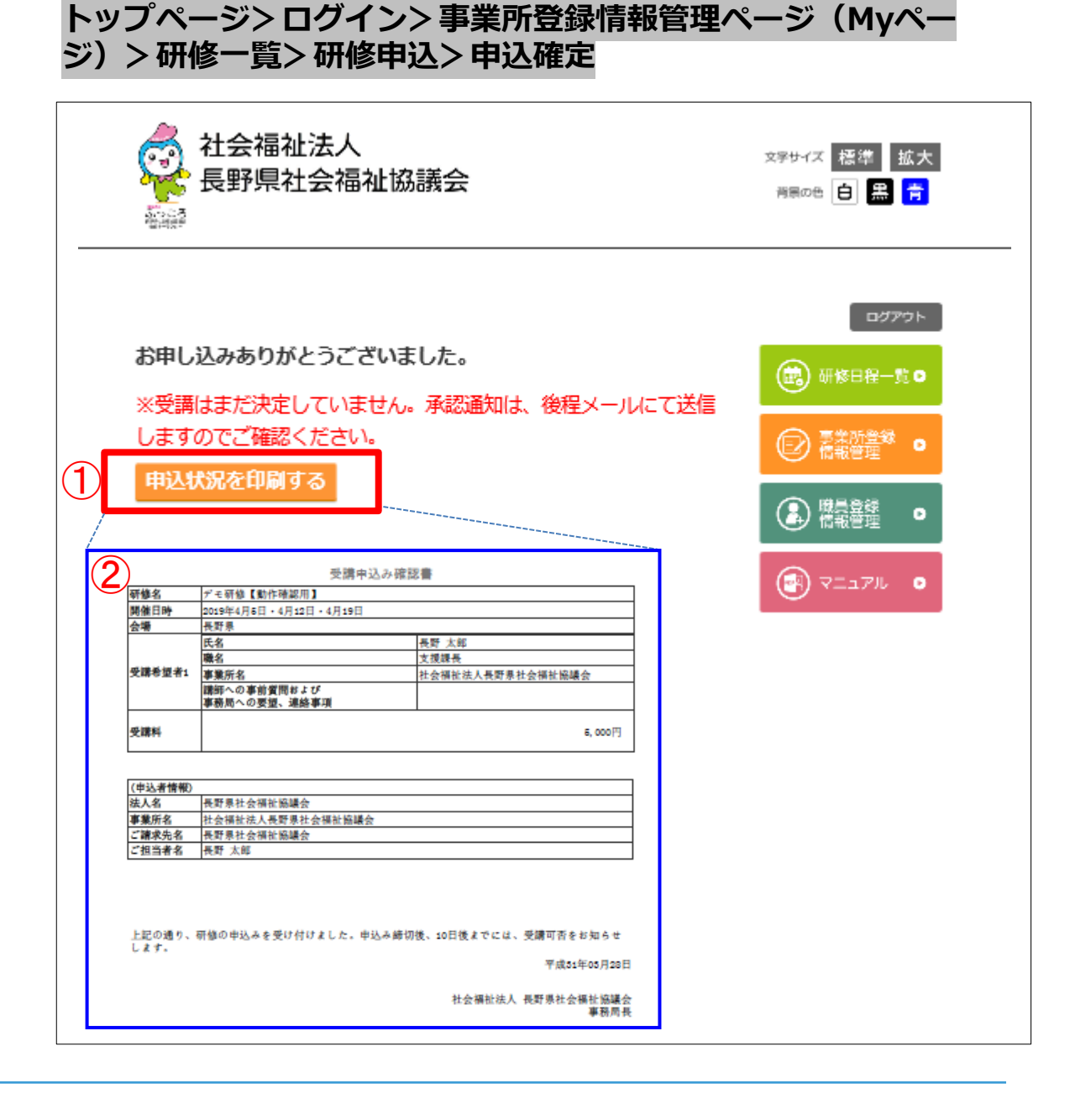

# 3-6. 研修申込(トップページから)

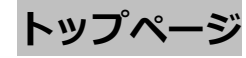

#### 1. トップページから研修申込を行う場合

トップページの①-1「研修日程/受講申込窓 ロ」をクリックすると、②「研修日程一覧」画 面が開きます。次に、②-1『研修受付システム ログイン』ボタンをクリックすると、事業所/ 職員ログイン画面に進みます。

その後は、3-2.研修管理システムへのログイン(11ページ)以降と同様の作業を行います。

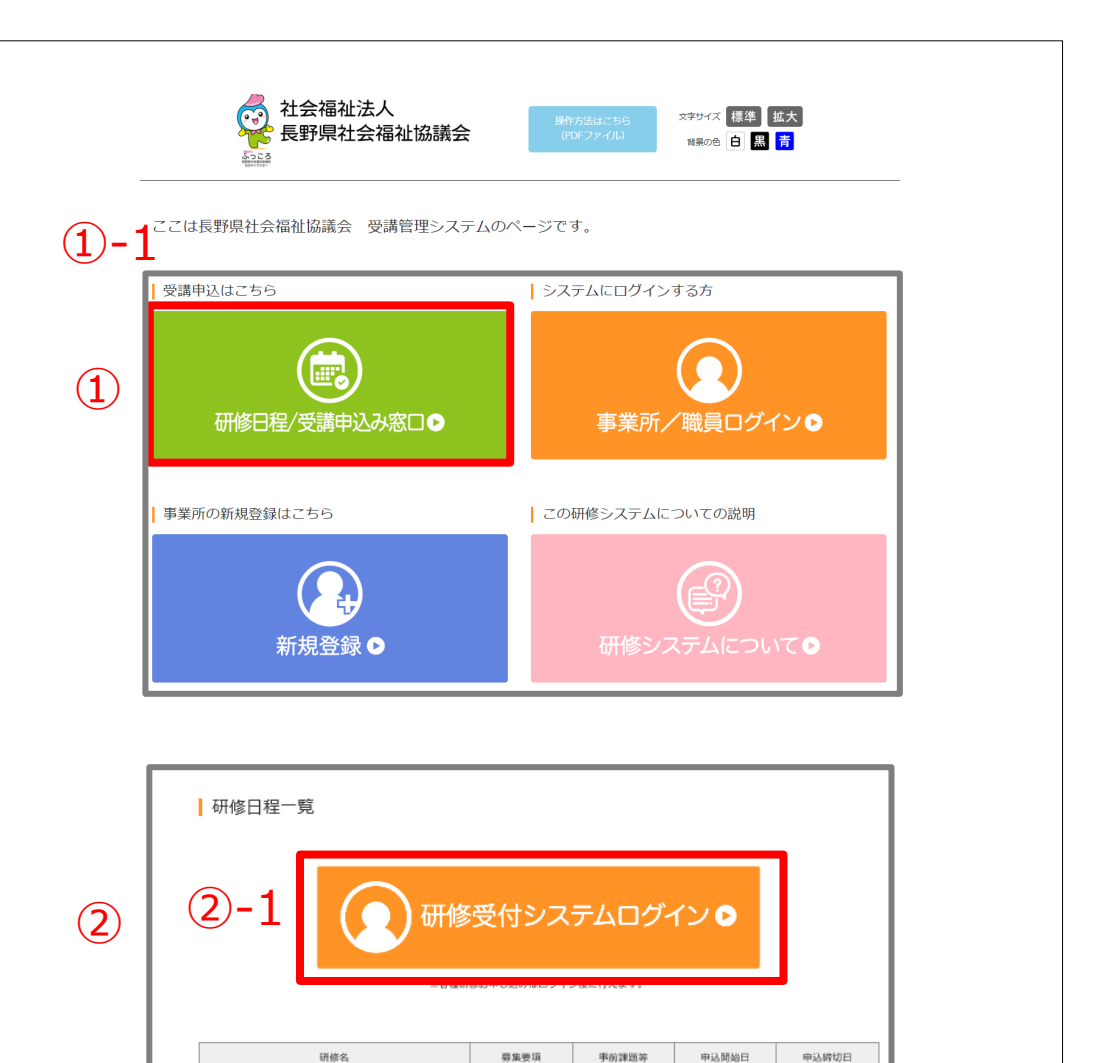

後日掲載

2018年12月6日

2019年2月24日

2019年3月31日

2019年3月15日

デモ研修【動作確認用】

【編切】上級管理者課程

4-1. パスワードを忘れた方

ログイン画面の「※事業所用のパスワードを忘れた場合は、<u>こちら</u>から変更してください。」 のこちらをクリックし、メールアドレス入力画 面に移動します。

| トップページ> | ・ログイン画面 |
|---------|---------|
|---------|---------|

|                                     | 社会福祉法人<br>長野県社会福祉協議会                                                                                                    | 操作方法はこちら<br>(PDFファイル)                                                                        | 文字サイズ 標準 拡大<br>背景の色 白 黒 青 |
|-------------------------------------|----------------------------------------------------------------------------------------------------|----------------------------------------------------------------------------------------------|---------------------------|
| 事業所 / 職員口グ                          | グイン                                                                                                    |                                                                                              |                           |
| ** 新規<br>*: IDや<br>*: Inter<br>最新() | メールアドレス(ログインID)<br>パスワード<br>(1)<br>(*事業所用のパスワードを忘れた場合は、ごご<br>(2)<br>(スワードがない場合や忘れた場合は気間い合わせ先までご当<br>emet Explorer9以前をご使用の場合、正常に動作しないことが<br>にパージョンアップしていただくか、代用のブラウザ(FireFoo | <mark>コグイン</mark><br>55から変更してください。<br>100、<br>瞬冬ください。<br>100ます。<br>x及びGoogleChrome)をご利用ください。 |                           |

### 4-2. パスワードを忘れた方

登録しているメールアドレスを入力し、
 「送信」ボタンをクリックしてください。

メールアドレス宛に、パスワード変更URLが送 信されます。 パスワード変更URLをクリック 変更画面に移動してください。

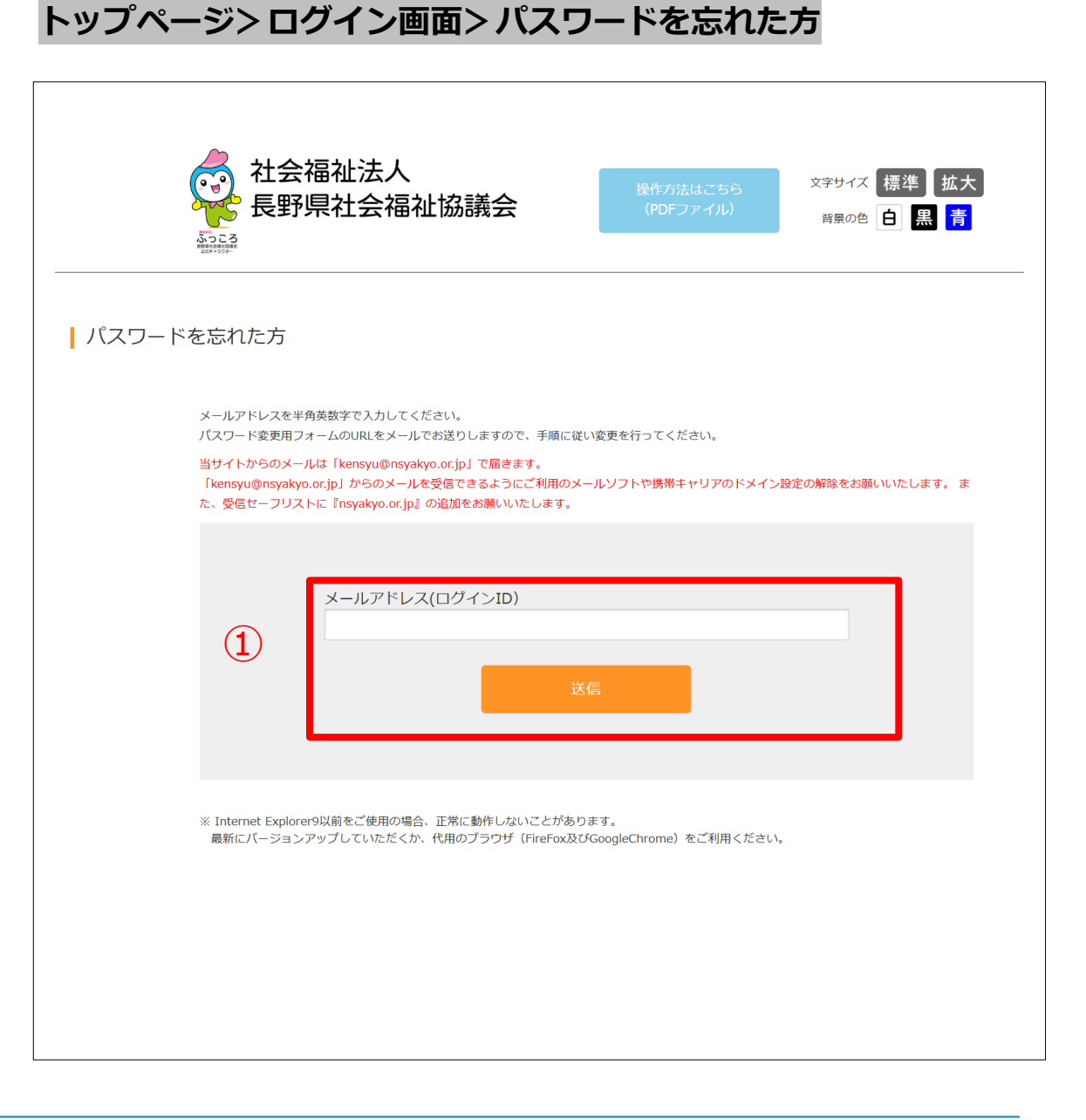

### 4-3. パスワードを忘れた方

パスワード変更画面に移動しましたら、
 新しいパスワードを入力し、「パスワード変更」ボタンをクリックしてください。

以上でパスワードの変更が完了します。

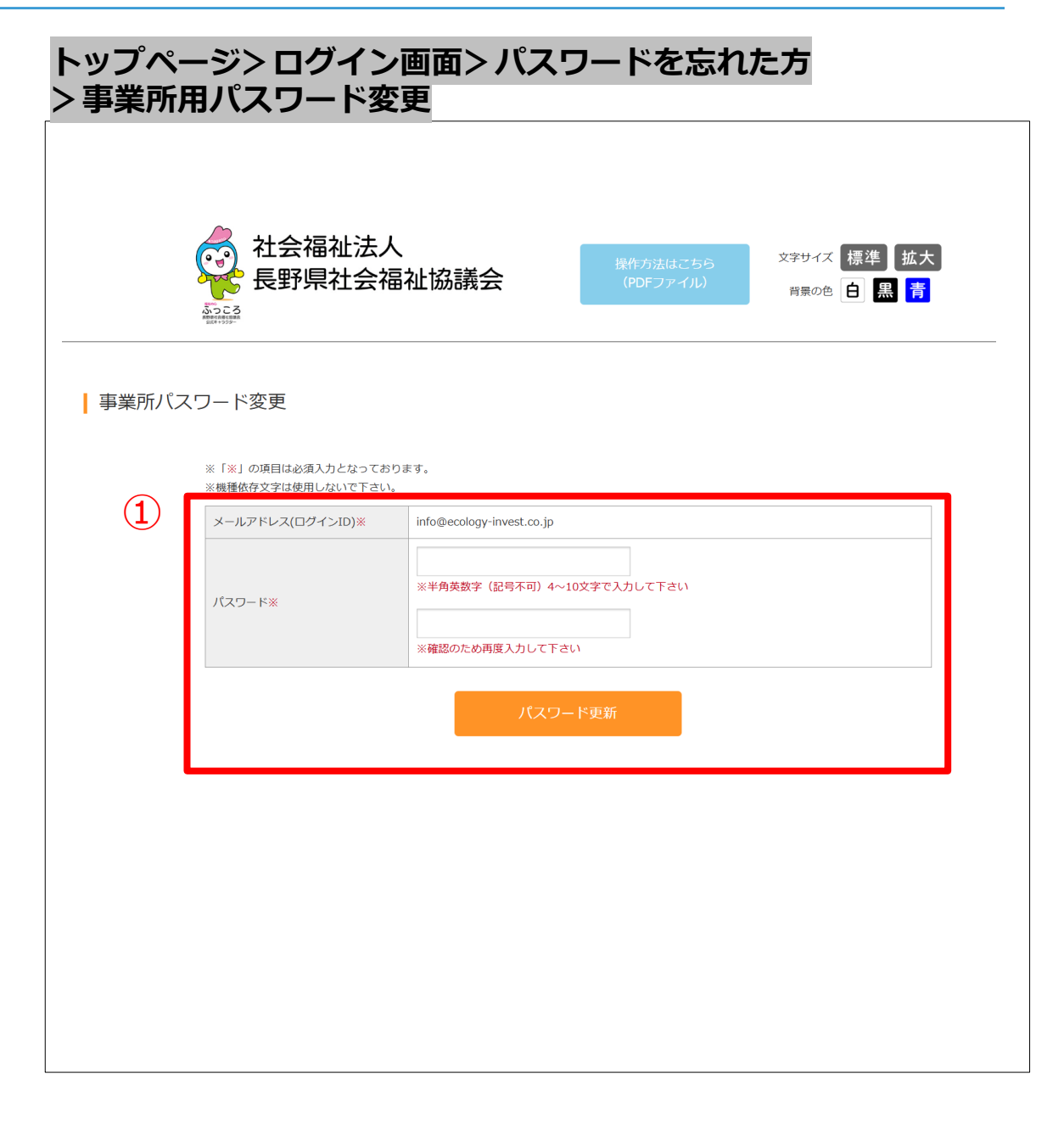

ご利用にあたっての注意事項

■ 閲覧推奨環境について OS: Windows 11 以降 ブラウザ: Microsoft Edge 最新版 Google Chrome 最新版 Firefox 最新版

※閲覧推奨環境とは、本システムを正常に表示・動作する環境になります。 なお、Windows XP 以下はセキュリティの観点より使用をされないようお願いします。 ※推奨環境は本マニュアル制作時のものであり、OS やブラウザがバージョンアップした場合 はこの限りではありません。

■ ログインに使用するID およびパスワードは厳重に保存し、個人情報の取り扱いについては、 十分に注意をしてください。

本システムに登録されている情報には万全を期していますが、法律の改正その他の原因により 登録されている情報・本システムを利用することによって生じた損害に対して一切の責任(間 接損害・特別損害・結果的損害及び付随的損害)を負うものではありません。情報の利用に関 しましては全て最終自己責任で行って頂くようお願いします。

■ 本システム利用における不明点や、ホームページから申込できない場合はご連絡ください。

社会福祉法人長野県社会福祉協議会 Tel:026-227-5208 FAX:026-227-0137